Slide 1 - Slide 1

## How to View All Sections of a Course

Slide notes

How to view all sections of a course

Slide 2 - Slide 2

## This web-based tutorial is brought to you by Information Technology and Student Administration Staff.

#### **Slide notes**

This web-based tutorial is brought to you by Information Technology and Student Administration staff.

Slide 3 - Slide 3

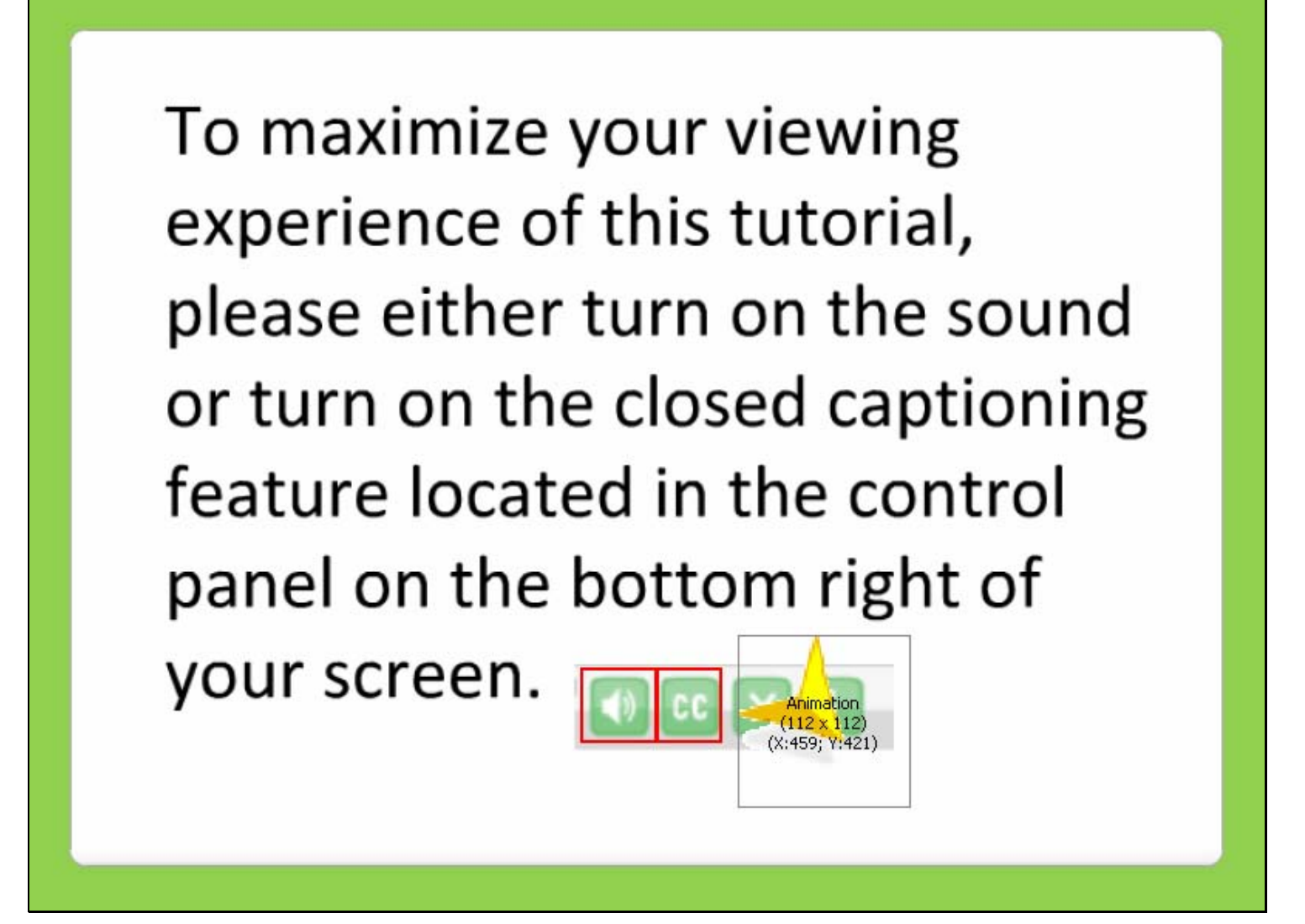

#### Slide notes

To maximize your viewing experience of this tutorial, please either turn on the sound or turn on the closed captioning feature located in the control panel on the bottom right of your screen.

#### Slide 4 - Slide 4

| CALIFORNIA STATE UNIVERSITY, FULLERTO                                                                                          | N                                                           |                                                                               | •                                                                                          | CSUF WEB 💿 CSUF PEOPLE                                                                        |
|----------------------------------------------------------------------------------------------------|-------------------------------------------------------------|-------------------------------------------------------------------------------|--------------------------------------------------------------------------------------------|-----------------------------------------------------------------------------------------------|
| Titan Onlin                                                                                                    | e                                                           |                                                                               | keyv                                                                                       | vord(s) GO                                                                                    |
| Welcome Yee, Malisa                                                                                                    |                                                             | 20                                                                            | H                                                                                          | ome Logout                                                                                    |
| Personalize <u>Content</u> Layout Fri, Jun 20, 08 10:49                                                                        | AM                                                          |                                                                               |                                                                                            |                                                                                               |
| System Messages 🛛 😫 🗖 🗖                                                                                                    | Employee Self Serv                                          | vice                                                                          |                                                                                            | 🖾 🖃                                                                                           |
| Student Fee Increase<br>On May 14, 2008 the Board of Trustees<br>of the California State University System                     | Wy Personal<br>Profile                                      | My Benefits<br>Information                                                    | Compensation                                                                               | d Contraction My Leave                                                                        |
| voted to increase State University Fees<br>by 10% effective with the Fall 2008<br>term. This fee increase is included in       | Personal     Information     Home Address     Phome Numbers | <ul> <li>Health Plans<br/>Summary</li> <li>Dependents<br/>Coverage</li> </ul> | <ul> <li><u>Compensatio</u></li> <li><u>History</u></li> <li><u>Employee Pa</u></li> </ul> | n E <u>View Earned</u><br>Leave Balances<br><u>v Stub</u> E <u>View Comp Time</u><br>Balances |
| the total amount due students will see<br>on their Student Center when they<br>access "Account Inquiry" after                  | Email Addresses<br>Emergency<br><u>Contacts</u>             | Summary<br>Life and LTD Plans<br>HCRA & DCRA -<br>(FSA)                       |                                                                                            |                                                                                               |
| completing their registration. To view a<br>complete list of registration fees, please<br>go to the Student Financial Services |                                                             | Tax Shetter<br>Annuity (403B)                                                 |                                                                                            |                                                                                               |
| Finance and HCM Maintenance Window                                                                                             | Student Administra                                          | tion                                                                          |                                                                                            | 2                                                                                             |
| Downtime<br>The Einance and HCM (Student and                                                                                   | Student                                                     | Campus Res                                                                    | ources                                                                                     | Training Resources                                                                            |
| Human Resources) systems will be<br>unavailable on Thursday 6/19 from 7pm<br>to 10pm for system maintenance.                   | Administration<br>StudentAdministr<br>PeopleSoft Applic     | ation E Academic A<br>ation Academic C<br>Admissions                          | Advising<br>Calendar<br>& Records                                                          | Training Resources                                                                            |
| <u>Click here</u> after <b>July 1st</b> to purchase Fall<br>2008 parking permits.                                              |                                                             | ERPA Info<br>E FERPA Info<br>Financial Ai<br>Library                          | rmation<br>d                                                                               |                                                                                               |
| Notices                                                                                                    |                                                             | E Parking<br>Student Fina                                                     | ancial Services                                                                            |                                                                                               |
| <u>Vvelcome to the New Titan Online</u>                                                                                        |                                                             |                                                                               |                                                                                            |                                                                                               |
| More                                                                                                    | Student Self Servic                                         | e                                                                             |                                                                                            | 🖾 🖻                                                                                           |
| view All Afticles and Sections                                                                                                 |                                                             |                                                                               |                                                                                            |                                                                                               |

#### Slide notes

After you log into New Titan Online, click on the Student Administration link.

#### Slide 5 - Slide 5

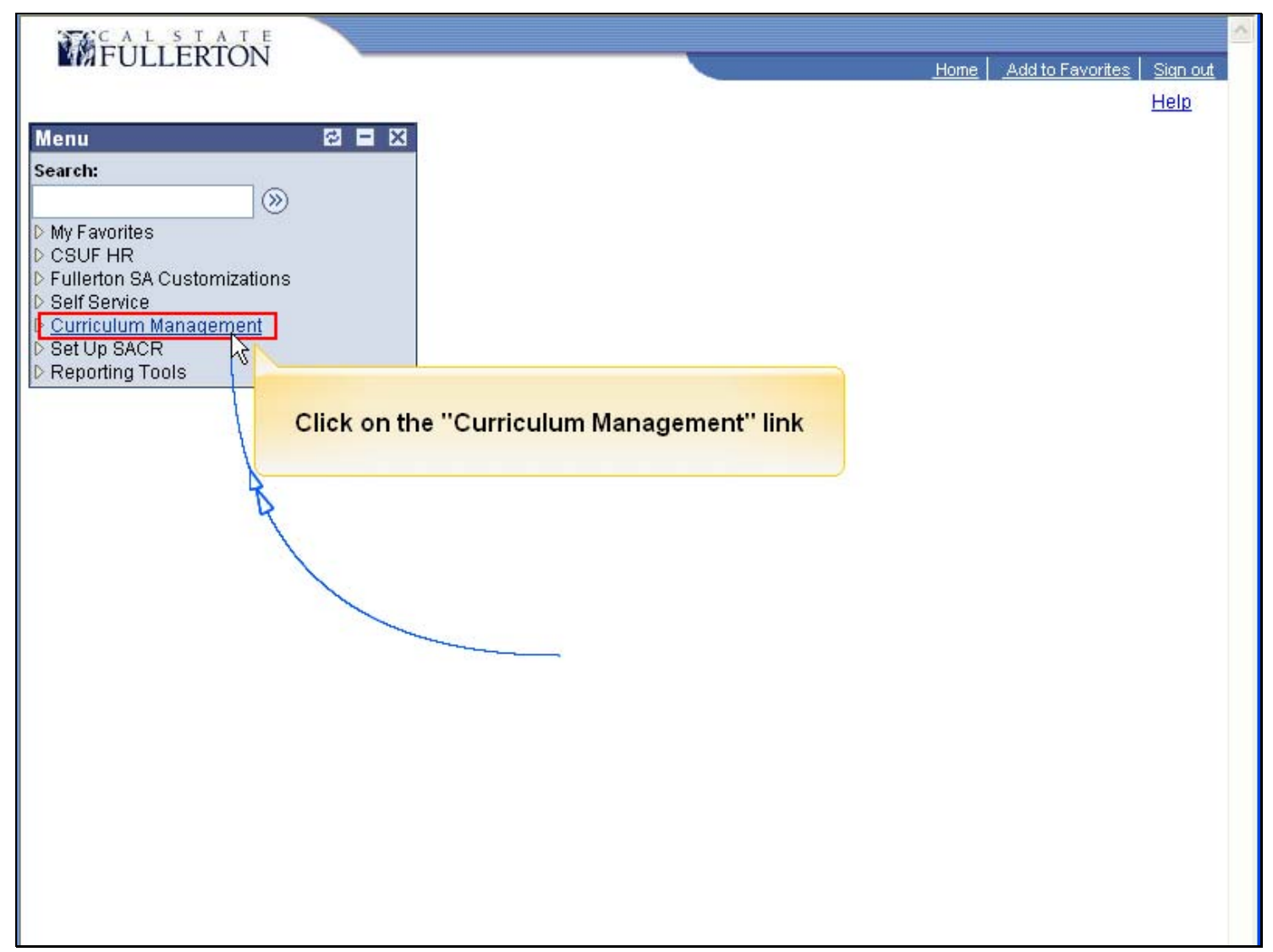

#### Slide notes

Next, click on the "Curriculum Management" link.

#### Slide 6 - Slide 6

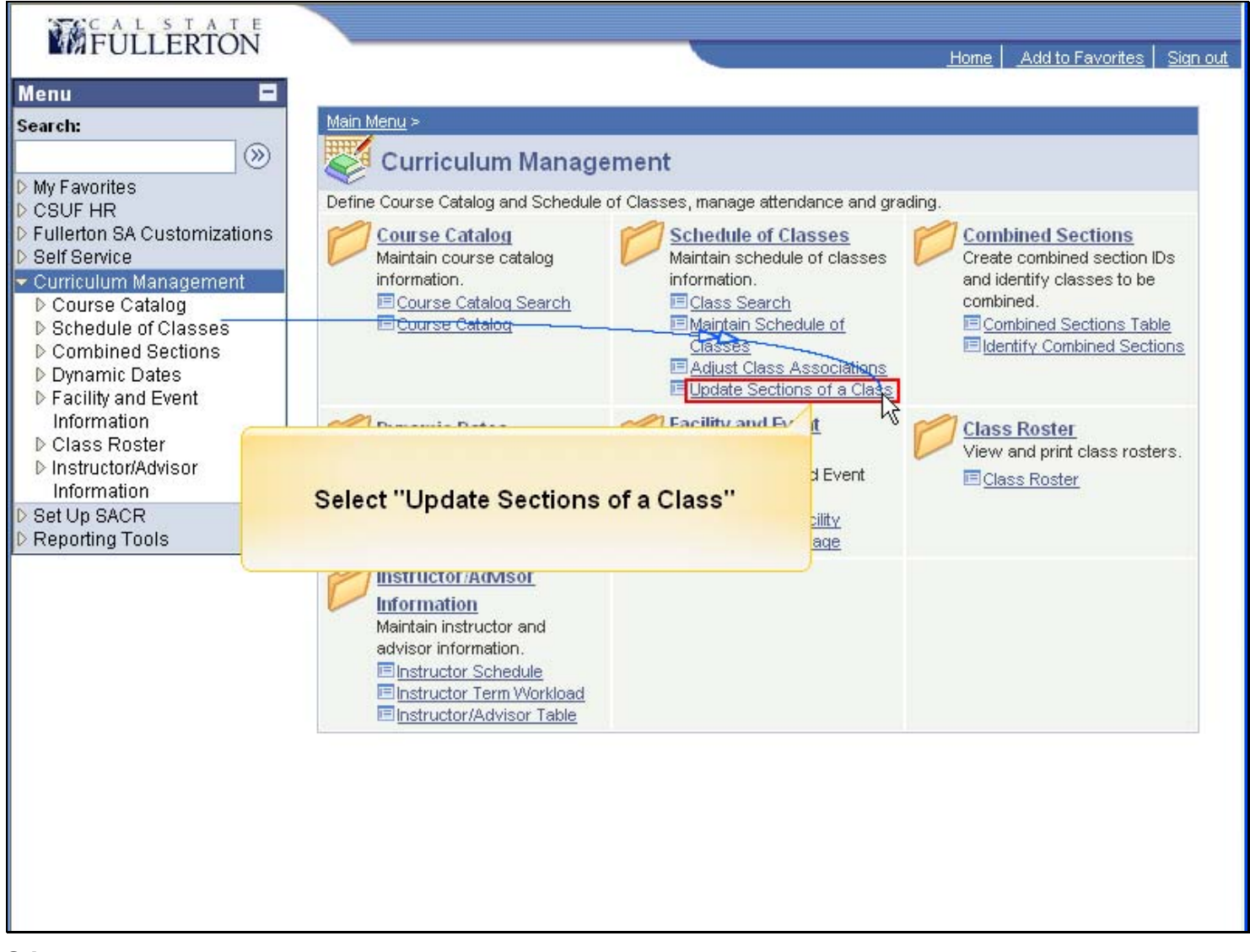

#### Slide notes

Select "Update Sections of a Class."

Slide 7 - Slide 7

| FULLERTON                                                                                                    |                                            | Wa                                             |                                        |                 |
|----------------------------------------------------------------------------------------------------|--------------------------------------------|------------------------------------------------|----------------------------------------|-----------------|
| CLEEKION                                                                                                    |                                            |                                                | Home Add to Favorites                  | <u>Sign out</u> |
| Menu 🗖<br>Search:                                                                                            | A sea                                      | rch screen will appear.                        | New Window   Help                      | http            |
| <ul> <li>My Favorites</li> <li>CSUF HR</li> <li>Fullerton SA Customizations</li> <li>Self Service</li> </ul> | Update Sections<br>Enter any information y | of a Class<br>You have and click Search. Leave | fields blank for a list of all values. |                 |
| 🗢 Curriculum Management                                                                                      | This on Existing vo                        |                                                |                                        |                 |
| ▷ Course Catalog                                                                                             |                                            |                                                |                                        |                 |
| Schedule of Classes                                                                                          | Academic Institution:                      | FLCMP                                          | Q                                      |                 |
| - <u>Class Search</u><br>- Maintain Schedule of                                                              | Term:                                      | = 💌                                            | Q                                      |                 |
| Classes                                                                                                    | Subject Area:                              | = ~                                            | a                                      |                 |
| - Adjust Class                                                                                               | Catalog Nhr:                               | hoging with w                                  |                                        |                 |
| Associations                                                                                                 | Catalog NDI:                               | begins with 🖌                                  |                                        |                 |
| <ul> <li>Update Sections of a</li> </ul>                                                                     | Academic Career:                           |                                                | Specify the term you                   |                 |
| Class                                                                                                    | Campus:                                    | begins with 🐱                                  | want to search.                        |                 |
| D Combined Sections                                                                                          | Description:                               | hegins with 🔜                                  |                                        |                 |
| D Eacility and Event                                                                                         | Courte ID                                  |                                                |                                        |                 |
| Information                                                                                                  | Course ID:                                 | begins with 🖌                                  | 4                                      |                 |
| D Class Roster                                                                                               | Course Offering Nbr:                       | = 🖌                                            | Q                                      |                 |
| ▷ Instructor/Advisor                                                                                         | Case Sensitive                             |                                                |                                        |                 |
| Information                                                                                                  |                                            |                                                |                                        |                 |
| D Reporting Tools                                                                                            | Search Clea                                |                                                | arch Critoria                          |                 |
|                                                                                                    |                                            |                                                | arch ontena                            |                 |
|                                                                                                    |                                            |                                                |                                        |                 |
|                                                                                                    |                                            |                                                |                                        |                 |
|                                                                                                    |                                            |                                                |                                        |                 |
|                                                                                                    |                                            |                                                |                                        |                 |
|                                                                                                    |                                            |                                                |                                        |                 |
|                                                                                                    |                                            |                                                |                                        |                 |
|                                                                                                    |                                            |                                                |                                        |                 |

#### Slide notes

A search screen will appear. Specify the term you want to search. If you already know the 4-digit code for the term you want, enter it.

#### Slide 8 - Slide 8

| CALSTATE                                                |                       |                 |                                |                                             |
|---------------------------------------------------------|-----------------------|-----------------|--------------------------------|---------------------------------------------|
| MFULLERTON                                              |                       |                 | N.                             | Home Add to Favorites Sign out              |
| Menu 🗖                                                  |                       |                 |                                |                                             |
| Search:                                                 |                       |                 |                                | New Window   Help   🖳                       |
| >>>                                                     |                       |                 | DA                             | consistent of the first of the first of the |
| ▷ My Favorites                                          | Update Sections       | of a Class      |                                |                                             |
| CSUF HR                                                 | Enter any information | /ou have and cl | ick Search. Leave fields bla   | ank for a list of all values.               |
| D Fullerton SA Customizations<br>D Solf Convice         |                       |                 |                                |                                             |
| Curriculum Management                                   | Find an Existing Val  | ue              | 1                              | <u></u>                                     |
| D Course Catalog                                        |                       |                 |                                | -1                                          |
| ♥ Schedule of Classes                                   | Academic Institution: | = 🛩             | FLCMP                          | R                                           |
| - <u>Class Search</u><br>- Maintain Schodulo of         | Term:                 | = 🛩             |                                |                                             |
| Classes                                                 | Subject Area:         | = ~             |                                | 42                                          |
| - Adjust Class                                          | Catalog Nbr:          | hegins with     | /                              |                                             |
| Associations                                            | Academic Caroor       |                 |                                |                                             |
| <ul> <li>Update Sections of a</li> <li>Class</li> </ul> | Academic career:      |                 |                                |                                             |
| D Combined Sections                                     | Campus:               | begins with     |                                | Q                                           |
| Dynamic Dates                                           | Description:          | begins with 🚿   | *                              |                                             |
| Facility and Event                                      | Course ID:            | begins with 💊   |                                | Q                                           |
| Information<br>D Class Roster                           | Course Offering Nbr:  | = ~             |                                | Q                                           |
| D Instructor/Advisor                                    | Casa Soneitiva        |                 |                                | 1.00                                        |
| Information                                             | Case Sensitive        |                 |                                |                                             |
| D Set Up SACR                                           | Search Clea           |                 |                                | 22                                          |
| P Reporting roots                                       |                       | Basic Sea       | rcn 🕞 <u>Save Search Crite</u> | na                                          |
|                                                         |                       |                 |                                |                                             |
|                                                         |                       |                 |                                |                                             |
|                                                         |                       |                 |                                |                                             |
|                                                         |                       |                 |                                |                                             |
|                                                         |                       |                 |                                |                                             |
|                                                         |                       |                 |                                |                                             |
|                                                         |                       |                 |                                |                                             |

#### Slide notes

Otherwise you have the option of looking up the term code by clicking on the magnifying glass next to the field.

#### Slide 9 - Slide 9

| FULLERTON                                |                  |                        |                          | Home        | Add to Favorites   Sign out |
|------------------------------------------|------------------|------------------------|--------------------------|-------------|-----------------------------|
| Menu 🗖                                   |                  |                        |                          |             |                             |
| Search:                                  |                  |                        |                          | N           | ew Window   Help   🖳 🔼      |
| $\otimes$                                |                  |                        |                          |             | and here and here the       |
| ▷ My Favorites                           | Look Up T        | erm                    |                          |             |                             |
| CSUF HR                                  |                  |                        |                          |             |                             |
| Fullerton SA Customizations              | Term:            | begins with 🗸          |                          |             |                             |
| Curriculum Management                    | Description      | hegins with            |                          |             |                             |
| D Course Catalog                         | Description.     |                        |                          |             |                             |
| Schedule of Classes                      | Short Descriptio | n: begins with 🚩       |                          |             |                             |
| - Class Search                           |                  |                        | -                        |             |                             |
| - Maintain Schedule of                   | Look Up          | Clear Cance            | Basic Lookup             |             |                             |
| - Adjust Class                           |                  | 201                    |                          |             |                             |
| Associations                             | Search Resul     | ts                     |                          |             |                             |
| <ul> <li>Update Sections of a</li> </ul> | <u>View All</u>  |                        | First 🗃 1-100 of 222 ▶ ! | <u>_ast</u> |                             |
| Class                                    | Term Description | n                      | Short Description        |             |                             |
| D Combined Sections                      | 9999 End Term    | -<br>Srvc Indicator Us | e End Term               |             |                             |
| D Facility and Event                     | 2153 Spring 201  | 5                      | Spr 2015                 |             |                             |
| Information                              | 2147 Fall 2014   |                        | Fall 2014                |             | 1                           |
| ▷ Class Roster                           | 2145 Summer 2    | 014                    | Sum 2014                 |             |                             |
| D Instructor/Advisor                     | 2143 Spring 201  | 4                      | Spr 2014                 |             |                             |
| D Set Un SACR                            | 2137 Fall 2013   |                        | Fall 2013                |             | 4                           |
| ▶ Reporting Tools                        | 2135 Summer 2    | <u>013</u>             | Sum 2013                 |             | 4                           |
|                                          | 2133 Spring 201  | 3                      | Spr 2013                 |             |                             |
|                                          | 2127 Fall 2012   |                        | Fall 2012                |             | Scroll down                 |
|                                          | 2125 Summer 2    | <u>012</u>             | Sum 2012                 |             | our down                    |
|                                          | 2123 Spring 201  | 2                      | Spr 2012                 |             |                             |
|                                          | 2117 Fall 2011   |                        | Fall 2011                |             |                             |
|                                          | 2115 Summer 2    | <u>011</u>             | <u>Sum 2011</u>          |             |                             |
|                                          | 2113 Spring 201  | 1                      | <u>Spr 2011</u>          |             | 5                           |
|                                          | 12107 Fall 2010  |                        | Eall 2010                |             |                             |

#### Slide notes

A list of terms and their corresponding 4-digit code will appear.

#### Slide 10 - Slide 10

| STACAL STATE                               |                                         |                  |                                |
|--------------------------------------------|-----------------------------------------|------------------|--------------------------------|
| FULLERTON                                  |                                         |                  | Home Add to Favorites Sign out |
| Мори                                       |                                         |                  |                                |
| Search                                     | 2137 Fall 2013                          | Fall 2013        | ~                              |
| search:                                    | 2135 Summer 2013                        | Sum 2013         |                                |
|                                            | 2133 Spring 2013                        | Spr 2013         |                                |
| D My Favorites                             | 2127 Fall 2012                          | Fall 2012        |                                |
| D CSUF HR<br>D Eullarton SA Customizations | 2125 Summer 2012                        | Sum 2012         |                                |
| D Self Service                             | 2123 Spring 2012                        | Spr 2012         |                                |
| Curriculum Management                      | 2117 Eall 2011                          | Eall 2011        |                                |
| D Course Catalog                           | 2115 Summer 2011                        | Sum 2011         |                                |
| Schedule of Classes                        | 2113 Spring 2011                        | Sor 2011         |                                |
| – <u>Class Search</u>                      | 2113 <u>oping 2011</u><br>2107 Eol 2010 | 501 2011         |                                |
| - Maintain Schedule of                     | 2107 Fail 2010                          | <u>Fail 2010</u> |                                |
| - Adjust Class                             | 2105 Summer 2010                        | <u>50m 2010</u>  | =                              |
| Associations                               | 2103 Spring 2010                        | <u>Spr 2010</u>  | 5                              |
| - Undate Sections of a                     | 2097 Fail 2009                          | Fail 2009        |                                |
| Class                                      | 2095 Summer 2009                        | <u>Sum 2009</u>  |                                |
| D Combined Sections                        | 2093 Spring 2009                        | <u>Spr 2009</u>  |                                |
| D Dynamic Dates                            | 2091 Intersession 2009                  | Int 2009         |                                |
| Facility and Event                         | 2087 Fall 2018                          | <u>Fall 2008</u> |                                |
| Information                                | 2085 Summer 2008                        | Sum 2008         |                                |
| D Class Roster                             | 2083 Spring 2008                        | <u>Spr 2008</u>  |                                |
| Information                                | 2081 Intersestion 2008                  | Int 2008         |                                |
| D Set Un SACR                              | 2077 Fall 2007                          | Fall 2007        |                                |
| Reporting Tools                            | 2075 Summer 2007                        | Sum 2007         |                                |
|                                            | 2073 Spring 2007                        | <u>Spr 2007</u>  |                                |
|                                            | 2071 Intersession 2007                  | Int 2007         |                                |
|                                            | 2067 Fall 2006                          | Fall 2006        |                                |
|                                            | 2065 Summer 2006                        | Sum 2006         |                                |
|                                            | 2063 Spring 2006                        | Spr 2006         |                                |
|                                            | 2061 Intersession 2006                  | Int 2006         |                                |
|                                            | 2057 Fall 2005                          | Fall 2005        |                                |
|                                            | 2055 Summer 2005                        | Sum 2005         |                                |

#### Slide notes

We will choose the term Fall 2008 for our example. The corresponding 4-digit code is 2087.

#### Slide 11 - Slide 11

| CALSTATE                                 |                         |                  |                               |                                |
|------------------------------------------|-------------------------|------------------|-------------------------------|--------------------------------|
| MFULLERTON                               |                         |                  | No.                           | Home Add to Favorites Sign out |
| Menu 🗖                                   |                         |                  |                               |                                |
| Search:                                  |                         |                  |                               | New Window   Help   🚇          |
| ())<br>())                               |                         |                  |                               |                                |
| D My Favorites                           | Update Sections         | of a Class       |                               |                                |
| CSUF HR                                  | Enter any information y | ou have and clic | k Search. Leave fields bla    | ank for a list of all values.  |
| D Fullerton SA Customizations            | 2                       | _                |                               |                                |
| Curriculum Management                    | Find an Existing Val    | ue               |                               |                                |
| D Course Catalog                         |                         |                  |                               |                                |
| ▽ Schedule of Classes                    | Academic Institution:   | = 🛩              | FLCMP                         | Q                              |
| - Class Search                           | Term:                   | = 🗸              | 2087                          | Q                              |
| - Maintain Schedule of<br>Classes        | Subject Area:           | = ~              |                               | Q                              |
| - Adjust Class                           | Catalog Nbr             | begins with      |                               |                                |
| Associations                             | Catalog Min.            | begins with      |                               |                                |
| <ul> <li>Update Sections of a</li> </ul> | Academic Career:        |                  |                               |                                |
| D Combined Sections                      | Campus:                 | begins with ⊻    |                               | Q                              |
| Dynamic Dates                            | Description:            | begins with 🐱    |                               |                                |
| Facility and Event                       | Course ID:              | begins with 🐱    |                               | Q                              |
| Information                              | Course Offering Nbr:    | = ~              |                               | 9                              |
| D Instructor/Advisor                     | Case Consister          |                  |                               |                                |
| Information                              | Case Sensitive          |                  |                               |                                |
| D Set Up SACR                            | Rooreh Close            |                  |                               |                                |
| P Reporting Tools                        |                         | Basic Sear       | ch 📕 <u>Save Search Crite</u> | eria                           |
|                                          |                         |                  |                               |                                |
|                                          |                         |                  |                               |                                |
|                                          |                         |                  |                               |                                |
|                                          |                         |                  |                               |                                |
|                                          |                         |                  |                               |                                |
|                                          |                         |                  |                               |                                |
|                                          |                         |                  |                               |                                |

#### Slide notes

Let's enter information to find Geography 100.

#### Slide 12 - Slide 12

| STOCAL STATE                |                         |                       |                            |                                       |
|-----------------------------|-------------------------|-----------------------|----------------------------|---------------------------------------|
| FULLERTON                   | \                       |                       | Y.                         | Have a Malata Devention   Cive aut    |
|                             |                         |                       | -                          | <u>Home Add to Pavontes Sign out</u>  |
| Menu 🖃                      |                         |                       |                            |                                       |
| Search:                     |                         |                       |                            | New Window Help                       |
| ()                          |                         | to the standard state |                            | Constant of the Local Constant of the |
| ▷ My Favorites              | Update Sections         | of a Class            |                            |                                       |
| CSUF HR                     | Enter any information y | you have and cli      | k Search. Leave fields bla | ank for a list of all values.         |
| Fullerton SA Customizations | 27                      |                       |                            |                                       |
| D Self Service              | Find an Existing Val    | lue                   |                            |                                       |
| Curriculum Management       |                         |                       |                            | 10 mm                                 |
| Schedule of Classes         | Academic Institution:   | = 🗸                   | FLCMP                      | Q                                     |
| - Class Search              | Torm                    |                       | 2097                       |                                       |
| - Maintain Schedule of      | renn.                   |                       | 2007                       |                                       |
| Classes                     | Subject Area:           | = 💙                   |                            | Q                                     |
| - Adjust Class              | Catalog Nbr:            | begins with 🐱         |                            |                                       |
| - Undete Sections of a      | Academic Career:        |                       |                            | ~                                     |
| Class                       | Comment                 |                       |                            |                                       |
| D Combined Sections         | campus:                 | begins with Y         |                            | a a a a a a a a a a a a a a a a a a a |
| Dynamic Dates               | Description:            | begins with 😒         |                            |                                       |
| Facility and Event          | Course ID:              | begins with 🔽         |                            | Q                                     |
| Information                 | Course Offering Nhr     |                       |                            | 0                                     |
| D Instructor(Advisor        | course offering hist.   |                       |                            |                                       |
| Information                 | Case Sensitive          |                       |                            |                                       |
| ▷ Set Up SACR               |                         | -                     |                            |                                       |
| Reporting Tools             | Search Clea             | r Basic Sear          | ch  🗟 Save Search Crite    | ria                                   |
|                             |                         |                       |                            |                                       |
|                             |                         |                       |                            |                                       |
|                             |                         |                       |                            |                                       |
|                             |                         |                       |                            |                                       |
|                             |                         |                       |                            |                                       |
|                             |                         |                       |                            |                                       |
|                             |                         |                       |                            |                                       |
|                             |                         |                       |                            |                                       |

#### Slide notes

#### Slide 13 - Slide 13

| CALSTATE                                      |                             |                  |                            |                                                    |
|-----------------------------------------------|-----------------------------|------------------|----------------------------|----------------------------------------------------|
| FULLERTON                                     |                             |                  | <b>V</b>                   | House   Add to Equaritae   Cign out                |
| -                                             |                             |                  |                            | <u>nome</u> <u>Add to Payontes</u> <u>Sign out</u> |
| Menu 🗖                                        |                             |                  |                            |                                                    |
| Search:                                       |                             |                  |                            | New Window   Help   http                           |
| ())<br>())                                    | Undata Castiana             | of a Class       |                            |                                                    |
| D My Favorites                                | Opdate Sections             | or a Class       |                            |                                                    |
| D CSUF HR                                     | Enter any information y     | ou nave and clic | k Search. Leave fields bla | ank for a list of all values.                      |
| D Self Service                                | <b>Find on Evicting Vol</b> | 10               |                            |                                                    |
| 🗢 Curriculum Management                       | rinu an Existing val        | ue               |                            |                                                    |
| D Course Catalog                              |                             | (1779)           |                            |                                                    |
| ♥ Schedule of Classes                         | Academic Institution:       | = ~              | FLCMP                      | Q                                                  |
| - <u>Class Search</u><br>Maintain Cabadula of | Term:                       | = 🛩              | 2087                       | Q                                                  |
| Classes                                       | Subject Area:               |                  | GEOG                       | Q                                                  |
| - Adjust Class                                | Catalog Nibre               | hoging with      |                            | 7                                                  |
| Associations                                  | Catalog NDL                 |                  |                            |                                                    |
| <ul> <li>Update Sections of a</li> </ul>      | Academic Career:            |                  |                            | ~                                                  |
| Class                                         | Campus:                     | begins with 🔽    |                            | Q                                                  |
| D Combined Sections                           | Description:                | begins with 🔜    |                            |                                                    |
| D Facility and Event                          | Course ID:                  | hogine with      |                            |                                                    |
| Information                                   | Course ib.                  | begins with      |                            | 4                                                  |
| ▷ Class Roster                                | Course Offering Nbr:        | = ~              |                            | Q                                                  |
| D Instructor/Advisor                          | Case Sensitive              |                  |                            |                                                    |
| D Set Lin SACR                                |                             |                  |                            |                                                    |
| Reporting Tools                               | Search Clear                | Basic Searc      | h 📕 Save Search Crite      | ria                                                |
|                                               |                             |                  |                            |                                                    |
|                                               |                             |                  |                            |                                                    |
|                                               |                             |                  |                            |                                                    |
|                                               |                             |                  |                            |                                                    |
|                                               |                             |                  |                            |                                                    |
|                                               |                             |                  |                            |                                                    |
|                                               |                             |                  |                            |                                                    |
|                                               |                             |                  |                            |                                                    |

#### Slide notes

#### Slide 14 - Slide 14

| CALSTATE                                    |                           |                   |                           |                                |
|---------------------------------------------|---------------------------|-------------------|---------------------------|--------------------------------|
| MFULLERTON                                  |                           |                   | N.C.                      | Home Add to Favorites Sign out |
| Menu 🗖                                      |                           |                   |                           |                                |
| Search:                                     |                           |                   |                           | New Windov                     |
| ()<br>()                                    |                           |                   |                           | President of Charles           |
| ▷ My Favorites                              | Update Sections           | of a Class        |                           |                                |
| CSUF HR                                     | Enter any information     | you have and clic | k Search. Leave fields bl | ank for a list of all values.  |
| Fullerton SA Customizations<br>Self Service | Find on Frinting Mal      |                   |                           |                                |
| Curriculum Management                       | Find an Existing Val      | lue               |                           |                                |
| ▷ Course Catalog                            | Read and a back to be     |                   | FLOMP                     |                                |
| Schedule of Classes     Class Sporth        | Academic Institution:     | = ~               | FLCMP                     |                                |
| - Maintain Schedule of                      | Term:                     | = 🛩               | 2087                      | Q                              |
| Classes                                     | Subject Area:             | = 🗸               | GEOG                      | Q                              |
| - Adjust Class                              | Catalog Nbr:              | begins with 💌     | 100                       |                                |
| - Undate Sections of a                      | Academic Career:          | =                 |                           | ~                              |
| Class                                       | Campus:                   | begins with 🗸     |                           | 9                              |
| D Combined Sections                         | Description               | bogine with       |                           |                                |
| D Dynamic Dates                             | Description               |                   | 1                         |                                |
| Information                                 | Course ID                 | begins with 💉     |                           |                                |
| ▷ Class Roster                              | Course Offering Nbr:      | = ~               |                           | Q                              |
| D Instructor/Advisor                        | 🔤 Case Sensitive          |                   |                           |                                |
| ▷ Set Up SACR                               |                           |                   |                           |                                |
| ▷ Reporting Tools                           | Sea <mark>rch Clea</mark> | r Basic Searc     | ch  l Save Search Crite   | eria                           |
| 2 <sup>1</sup>                              |                           |                   |                           |                                |
|                                             |                           |                   |                           |                                |
|                                             |                           |                   |                           |                                |
|                                             |                           |                   |                           |                                |
|                                             |                           |                   |                           |                                |
|                                             |                           |                   |                           |                                |
|                                             |                           |                   |                           |                                |

#### Slide notes

Click on the "Search" button once you've entered enough information.

#### Slide 15 - Slide 15

| FULLERTON                                                                                     |                           |             |                     | V         |                      |                             |                             | 1           |                 |
|-----------------------------------------------------------------------------------------------|---------------------------|-------------|---------------------|-----------|----------------------|-----------------------------|-----------------------------|-------------|-----------------|
|                                                                                               |                           |             |                     |           |                      | <u>Home</u>                 | Add to Fa                   | vorites   S | <u>Sign out</u> |
| Menu T<br>Search:                                                                             |                           |             |                     |           | New Wind             | ow Help                     | Customiz                    | ze Page     | http            |
| My Favorites     CSUF HR     Eullerton SA Customizations                                      | Update \$                 | Section     | s of a C            | lass      |                      |                             |                             |             |                 |
| <ul> <li>▷ Self Service</li> <li>▽ Curriculum Management</li> <li>▷ Course Catalog</li> </ul> | Course ID:<br>Academic In | stitution:  | 005933<br>CSU Fulle | rton      | Cou                  | rse Offerin                 | ig Nbr:                     | 19          | 1               |
| Schedule of Classes                                                                           | Term:<br>Subject Area     |             | Fall 2008           |           | Unc                  | lergrad                     |                             |             |                 |
| - Class Search<br>- Maintain Schedule of                                                      | Catalog Nbr:              |             | 100                 |           | Glo                  | iyrapriy<br>bal Geodra      | nhv                         |             |                 |
| Classes                                                                                       | Class Sectio              | ons         |                     |           |                      |                             | ()                          |             | Custo           |
| Associations                                                                                  | Class Stat                | us 🍸 Class  | Enrollment Lin      | nits      |                      |                             |                             | ~           | 04310           |
| <ul> <li>Update Sections of a<br/>Class</li> </ul>                                            | Session                   | Section     | <u>Class Nbr</u>    | Component | Enrollment<br>Status | <u>Class</u><br><u>Type</u> | <u>Class</u><br><u>Stat</u> | Assoc       | <u>Auto</u>     |
| D Combined Sections                                                                           | Regular                   | 01          | 13382               | Lecture   | Open                 | E                           | А                           |             | 1               |
| D Dynamic Dates                                                                               | Regular                   | 02          | 13383               | Lecture   | Open                 | Е                           | А                           |             | 2               |
| Information                                                                                   | Regular                   | 03          | 13384               | Lecture   | Open                 | Е                           | А                           |             | 3               |
| D Class Roster                                                                                | Regular                   | 04          | 13385               | Lecture   | Open                 | Е                           | А                           |             | 4               |
| Information                                                                                   | Regular                   | 05          | 13386               | Lecture   | Open                 | E                           | А                           |             | 5               |
| Set Up SACR Reporting Tools                                                                   | Regular                   | 06          | 13387               | Lecture   | Closed               | F                           | т                           |             | 6               |
|                                                                                               | Poqular                   | 07          | 10001               | Locturo   | Closed               | 5                           | т<br>т                      |             | 7               |
|                                                                                               | Regular                   | 07          | 10000               |           | Closed               | -                           | -<br>-                      |             | ·               |
|                                                                                               | Regular                   | 08          | 13389               | Lecture   | Closed               | E                           | 1/                          |             | 8               |
|                                                                                               |                           |             |                     |           |                      |                             |                             |             |                 |
|                                                                                               | 🔚 Save 🗸                  | Return to S | earch 🔚             | Notify    |                      |                             |                             |             |                 |
|                                                                                               |                           |             |                     |           |                      |                             |                             |             |                 |

#### Slide notes

We'll minimize the left-hand menu to allow us to see more of the data.

Slide 16 - Slide 16

| <b>W</b> FUL | LERTO            | е<br>N         |                  |            |            |        |               | Home                   | Add to Favori            | ites   Sian out        |
|--------------|------------------|----------------|------------------|------------|------------|--------|---------------|------------------------|--------------------------|------------------------|
| ∎►           |                  | $\mathbf{k}$   |                  |            |            |        | <u>New Wi</u> | ndow   Help            | Customize F              | Page   💼               |
| Update S     | ection           | s of a C       | lass             |            |            |        |               |                        |                          |                        |
| Course ID:   |                  | 005933         |                  | Cou        | se Offerin | g Nbr: | 1             |                        |                          |                        |
| Academic Ins | titution:        | CSU Fuller     | rton             |            |            |        |               |                        |                          | - 10 IS                |
| Term:        |                  | Fall 2008      |                  | Und        | ergrad     |        |               |                        |                          | Animation<br>109 x 92) |
| Subject Area |                  | GEOG           |                  | Geo        | graphy     | 10     |               |                        | (X)                      | 684; Y:168)            |
| Catalog NDr: | 0.40             | 100            |                  | Gloc       | oal Geogra | pny    | 7             |                        |                          |                        |
| Class Sectio | ns<br>Is T Class | Forollment Lin | its              |            |            |        |               | <u>Customize   Fir</u> | <u>nd   View All</u>   I | 🗰 🛛 First 🖾 ·          |
|              |                  |                |                  | Enrollment | Class      | Class  | -             |                        |                          | Distance in the second |
| Session      | Section          | Class Nbr      | <u>Component</u> | Status     | Туре       | Stat   | Assoc         | <u>Auto Enri 1</u>     | Auto Enri 2              | Resection              |
| Regular      | 01               | 13382          | Lecture          | Open       | E          | А      | 1             |                        |                          |                        |
| Regular      | 02               | 13383          | Lecture          | Open       | E          | А      | 2             |                        |                          |                        |
| Regular      | 03               | 13384          | Lecture          | Open       | E          | А      | 3             |                        |                          |                        |
| Regular      | 04               | 13385          | Lecture          | Open       | E          | А      | 4             |                        |                          |                        |
| Regular      | 05               | 13386          | Lecture          | Open       | E          | А      | 5             |                        |                          |                        |
| Regular      | 06               | 13387          | Lecture          | Closed     | E          | т      | 6             |                        |                          |                        |
| Regular      | 07               | 13388          | Lecture          | Closed     | E          | т      | 7             |                        |                          |                        |
| Regular      | 08               | 13389          | Lecture          | Closed     | E          | т      | 8             |                        |                          |                        |
|              |                  | 3              |                  |            |            |        |               |                        |                          |                        |
|              |                  |                |                  |            |            |        |               |                        |                          |                        |
| Save 4       | Return to Si     | earch          | Notify           |            |            |        |               |                        |                          |                        |
|              |                  |                |                  |            |            |        |               |                        |                          |                        |

#### Slide notes

The search results will default to displaying the first 8 sections of a course. As you can see there is more information to the right of the screen, but it is cut off. If you scroll over to the right,

#### Slide 17 - Slide 17

|      | <b>FUL</b>                               | S T A T E<br>LERTON |                             |                                          |           |                                            | Home Add to Favori        | tes   Sian out |
|------|------------------------------------------|---------------------|-----------------------------|------------------------------------------|-----------|--------------------------------------------|---------------------------|----------------|
|      |                                          |                     |                             |                                          |           |                                            |                           |                |
|      |                                          |                     |                             |                                          |           | New Window   Help   Custom                 | ize Page   📴              |                |
| or   | ns of a C                                | lass                |                             |                                          |           |                                            |                           |                |
| ı:   | 005933<br>CSU Fulle<br>Fall 2008<br>GEOG | rton                | Co<br>Un<br>Ge              | u <b>rse Off</b> e<br>dergrad<br>ography | ring Nbr: | Each page can only<br>maximum of 8 section | display a<br>s at a time. |                |
|      | 100                                      |                     | Glo                         | obal Geog                                | graphy    |                                            |                           |                |
| lase | s Eproliment Lin                         | nits                |                             |                                          |           | Customize   Find View A                    | All 📕 First 🗹 1-8 of 15   | 】_ <u>ast</u>  |
| ion  | <u>Class Nbr</u>                         | <u>Component</u>    | Enrollment<br><u>Status</u> | <u>Clas</u><br>Typ                       | Click o   | n the "View All" link to                   | rl 2 Resection Consent    | Schd<br>Print  |
|      | 13382                                    | Lecture             | Open                        | E                                        | see all   | sections on one page.                      | N                         |                |
|      | 13383                                    | Lecture             | Open                        | E                                        | 0         | 2                                          | Ν                         |                |
|      | 13384                                    | Lecture             | Open                        | Е                                        | А         | 3                                          | Ν                         |                |
|      | 13385                                    | Lecture             | Open                        | E                                        | А         | 4                                          | Ν                         |                |
|      | 13386                                    | Lecture             | Open                        | Е                                        | А         | 5                                          | Ν                         |                |
|      | 12297                                    | Lecture             | Closed                      | Е                                        | т         | 6                                          | N                         |                |
|      | 10007                                    |                     |                             | -                                        | -         | 7                                          | ы                         |                |
|      | 13388                                    | Lecture             | Closed                      | E                                        | 13        |                                            | IN                        | × .            |

#### Slide notes

you'll see that there are arrows at the top. Each page can only display a maximum of 8 sections at a time, so we'll have to click on the right arrow to see more sections, or click on the "View All" link to see all sections at once.

#### Slide 18 - Slide 18

| ∎WFUL<br>■►<br>Update \$                                            | Section                | s of a CI                                          | ass              |                                                            |                             |                             | New V | <u>Home</u><br>Vindow   <u>Help</u> | <u>Add to Favor</u>      | <u>ites   Sign out</u><br>Page   <mark>18</mark> |
|---------------------------------------------------------------------|------------------------|----------------------------------------------------|------------------|------------------------------------------------------------|-----------------------------|-----------------------------|-------|-------------------------------------|--------------------------|--------------------------------------------------|
| Course ID:<br>Academic Ins<br>Term:<br>Subject Area<br>Catalog Nbr: | stitution:<br>:        | 005933<br>CSU Fullerti<br>Fall 2008<br>GEOG<br>100 | Class Se         | ection Status<br>A = Active<br>T = Tentativ<br>X = Cancell | s notatio<br>e<br>ve<br>ed  | ons                         | 1     |                                     |                          | ***                                              |
| Class Section                                                       | ne<br>J <b>s</b> Class | Enrollment Limit                                   | s                |                                                            |                             |                             |       | Customize   Fir                     | nd   <u>View All</u>   I | 📕 First 🖳                                        |
| <u>Session</u>                                                      | Section                | <u>Class Nbr</u>                                   | <u>Component</u> | Enrollment<br>Status                                       | <u>Class</u><br><u>Type</u> | <u>Class</u><br><u>Stat</u> | Assoc | <u>Auto Enri 1</u>                  | Auto Enri 2              | Resection                                        |
| Regular                                                             | 01                     | 13382                                              | Lecture          | Open                                                       | E                           | A                           | 1     | 1                                   |                          |                                                  |
| Regular                                                             | 02                     | 13383                                              | Lecture          | Open                                                       | E                           | A                           | 3     | 2                                   |                          |                                                  |
| Regular                                                             | 03                     | 13384                                              | Lecture          | Open                                                       | E                           | A                           | 3     | 3                                   |                          |                                                  |
| Regular                                                             | 04                     | 13385                                              | Lecture          | Open                                                       | E                           | A                           | 1     | 4                                   |                          |                                                  |
| Regular                                                             | 05                     | 13386                                              | Lecture          | Open                                                       | E                           | A                           |       | 5                                   |                          |                                                  |
| Regular                                                             | 06                     | 13387                                              | Lecture          | Closed                                                     | E                           | т                           | 6     | 6                                   |                          |                                                  |
| Regular                                                             | 07                     | 13388                                              | Lecture          | Closed                                                     | E                           | т                           | 7     | 7                                   |                          |                                                  |
| Regular                                                             | 08                     | 13389                                              | Lecture          | Closed                                                     | E                           | т                           | 8     | В                                   |                          |                                                  |
| 🔛 Save 🛛 🚨                                                          | Return to Se           | earch 🔚 No                                         | otify            |                                                            |                             |                             |       |                                     |                          |                                                  |

#### Slide notes

The display defaults to the first tab, "Class Status." On this page, you can see sections of the course, including class number, whether the section status is active (noted with the letter A), tentative (which is noted with the letter T), or cancelled (which is noted by the letter X).

#### Slide 19 - Slide 19

| <b>FUI</b>            | LERTO            | ΕN               |           |                      |                             | 2                           |         | Home               | Add to Favori      | tes   Sian out |
|-----------------------|------------------|------------------|-----------|----------------------|-----------------------------|-----------------------------|---------|--------------------|--------------------|----------------|
| •                     |                  |                  |           |                      |                             |                             |         |                    |                    |                |
|                       |                  |                  |           |                      |                             |                             | New Win | ndow Help          | Customize P        | age http       |
|                       |                  |                  |           |                      |                             |                             |         |                    |                    |                |
| Update                | Section          | is of a C        | lass      |                      |                             |                             |         |                    |                    |                |
| Course ID:            |                  | 005933           |           | Cou                  | rse Offerin                 | ng Nbr:                     | 1       |                    |                    |                |
| Academic In           | stitution:       | CSU Fulle        | rton      |                      |                             |                             |         |                    |                    |                |
| Term:<br>Subject Are: |                  | Fall 2008        |           | Und                  | ergrad                      |                             |         |                    |                    |                |
| Catalog Nbr:          | Catalog Nbr: 100 |                  |           | Glot                 | oal Geogra                  | vhq                         |         |                    |                    |                |
| Class Sections        |                  |                  |           |                      |                             |                             | Cu      | ustomize   Fino    | I View All 1       | First 🚺 s      |
| Class Stat            | us Class         | Enrollment Lin   |           |                      |                             |                             |         |                    |                    |                |
| <u>Session</u>        | <u>Section</u>   | <u>Class Nbr</u> | Component | Enrollment<br>Status | <u>Class</u><br><u>Type</u> | <u>Class</u><br><u>Stat</u> | Assoc A | <u>Auto Enri 1</u> | <u>Auto Enri 2</u> | Resection      |
| Regular               | 09               | 13390            | Lecture   | Closed               | E                           | Т                           | 9       |                    |                    |                |
| Regular               | 10               | 13391            | Lecture   | Open                 | E                           | A                           | 10      |                    |                    |                |
| Regular               | 12               | 13393            | Lecture   | Open                 | E                           | А                           | 12      |                    |                    |                |
| Regular               | 13               | 13394            | Lecture   | Closed               | E                           | т                           | 13      |                    |                    |                |
| Regular               | 15               | 13396            | Lecture   | Open                 | Е                           | A                           | 15      |                    |                    |                |
| Regular               | 16               | 13397            | Lecture   | Closed               | E                           | т                           | 16      |                    |                    |                |
| Regular               | 17               | 58403            | Lecture   | Closed               | E                           | х                           | 17      |                    |                    |                |
| Regular               | 18               | 19299            | Lecture   | Closed               | E                           | х                           | 18      |                    |                    |                |
|                       |                  |                  |           |                      |                             |                             |         |                    |                    |                |
|                       |                  | IN THE           |           |                      |                             |                             |         |                    |                    |                |
| Save .                | Return to S      | earch            | Notify    |                      |                             |                             |         |                    |                    |                |
|                       |                  |                  |           |                      |                             |                             |         |                    |                    |                |

#### Slide notes

This screen shows sections 9 through 18. If we click on the Class Enrollment Limits tab, we see additional information for each section.

#### Slide 20 - Slide 20

| <b>FULI</b>               | S T A T<br>ERTC | N N            |                     |                   |               |            | Home         | Add to Favor | tes   Sign out      |  |  |  |  |
|---------------------------|-----------------|----------------|---------------------|-------------------|---------------|------------|--------------|--------------|---------------------|--|--|--|--|
| ■.                        |                 |                |                     |                   |               |            |              | Had to Favor | <u>ios joigrout</u> |  |  |  |  |
| <b>-</b>                  |                 |                |                     |                   |               | New Min    | nw Hein      | Customi      |                     |  |  |  |  |
|                           |                 |                |                     |                   |               | New York   | 1000   11010 | 00010111     |                     |  |  |  |  |
| Update S                  | ection          | ns of a Cla    | ass                 |                   |               |            |              |              |                     |  |  |  |  |
| Course ID:                |                 | 005933         | Ce                  | ourse Offering Nb |               | 1          |              |              |                     |  |  |  |  |
| Academic Inst             | itution:        | CSU Fullerto   | n                   |                   |               |            |              |              |                     |  |  |  |  |
| Term:                     |                 | Fall 2008      | Undergrad           |                   |               |            |              |              |                     |  |  |  |  |
| Subject Area:             |                 | GEOG           |                     | graphy            |               |            |              |              |                     |  |  |  |  |
| Catalog Nbr:              |                 | 100            | Enrollment Limit    | pal Geography     | CL            | Irrent Enr | ollment      | lumbers      |                     |  |  |  |  |
| Class Section             | s               |                |                     | <u>Customize</u>  |               |            |              |              |                     |  |  |  |  |
| Class Status              | Class           | Enrollment Lin | nits                |                   |               |            |              |              |                     |  |  |  |  |
| <u>Session</u><br>Dogular | <u>Sect</u>     | 100 Class R    | or <u>component</u> | Enri Cap Enr      | <u>1 1 01</u> | wart cap   | wait for     | Min Enri     |                     |  |  |  |  |
| Regular                   | 10              | 1000           |                     | 40                |               |            |              |              |                     |  |  |  |  |
| Regular                   | 12              | 13393          | Lecture             | Waitliet (        | an            |            | Wa           | aitliet Enr  | ollment             |  |  |  |  |
| Regular                   | 13              | 13394          | Lecture             | Wattist           | Jap           |            |              |              | Junient             |  |  |  |  |
| Regular                   | 15              | 13396          | Lecture             | 40                | 1             |            | <u> </u>     |              |                     |  |  |  |  |
| Regular                   | 16              | 13397          | Lecture             | 43                |               |            |              |              |                     |  |  |  |  |
| Regular                   | 17              | 58403          | Lecture             | 40                |               |            |              |              |                     |  |  |  |  |
| Regular                   | 18              | 19299          | Lecture             | 46                |               |            |              |              |                     |  |  |  |  |
| Save &                    | Return to S     | Search 🔚 No    | lify                |                   |               |            |              |              | _                   |  |  |  |  |

#### Slide notes

The information displayed is accurate in real-time. Under this tab, for each section, there is information showing the enrollment limit, current enrollment numbers, the waitlist enrollment, and a waitlist cap (which represents the maximum number of students who can be on the waitlist for that section).

#### Slide 21 - Slide 21

| And and the second second second second second second second second second second second second second second s | NATION AND THE MAN PROPERTY OF |               |              |                  |                     |                 |              |                     |        |
|----------------------------------------------------------------------------------------------------|--------------------------------|---------------|--------------|------------------|---------------------|-----------------|--------------|---------------------|--------|
| <b>FULI</b>                                                                                                    | LERTON                         |               |              |                  |                     |                 | Home         | Add to Fevorites    |        |
|                                                                                                    |                                |               |              |                  |                     |                 |              | Add to Favorics     | Digiti |
| 5.                                                                                                    |                                |               |              |                  |                     | Now Min         | dow Libre to | Puetomizo Bog       |        |
|                                                                                                    |                                |               |              |                  | _                   | INEW VVIII      |              |                     | E http |
|                                                                                                    |                                |               |              | _                |                     |                 |              |                     |        |
| Jpdate S                                                                                                    | ections of                     | of a Class    | 5            |                  |                     |                 |              |                     |        |
|                                                                                                    |                                |               | /            |                  | 10000               |                 |              |                     |        |
| Course ID:                                                                                                    | 00                             | 5933          |              | Course Offering  | Nbr:                | 1               |              |                     |        |
| icademic inst<br>form:                                                                                          | CS CS                          | U Fullerton   | /            | Undergred        |                     |                 |              |                     |        |
| enn.<br>Subiect Area:                                                                                           | GE                             | 06            |              | Geography        |                     |                 |              |                     |        |
| Catalog Nbr:                                                                                                    | 10                             | 0 /           |              | Global Geography | hv                  |                 |              |                     |        |
| Class Section                                                                                                   | s                              |               |              | Custor           | nize   Find         | View Alt I      | First 🚺 9.1  | e of 19 🚺   set     |        |
| Class Status                                                                                                    | Class Enro                     | llment Limits | 1            | <u></u>          | <u>1120   1 110</u> |                 | <u></u>      | 0 01 10 <u>Eust</u> |        |
| <u>Session</u>                                                                                                  | Section                        | Class Nbr     | Component    | Enrl Cap         | Enrl Tot            | <u>Wait Cap</u> | Wait Tot     | Min Enrl            |        |
| Regular                                                                                                    | 09                             | / 13390       | Lecture      | 46               |                     |                 |              |                     |        |
| Regular                                                                                                    | 10 /                           | 13391         | Lecture      | 115              |                     |                 |              |                     |        |
| Regular                                                                                                    | 12                             | 13393         | Lecture      | 70               |                     | 3               |              |                     |        |
| Regular                                                                                                    | 13 /                           | 13394         | Lecture      | 84               |                     |                 |              |                     |        |
| Regular                                                                                                    | 15                             | 13396         | Lecture      | 40               |                     | 1               |              |                     |        |
| Regular                                                                                                    | 16                             | 13397         | Lecture      | 43               |                     |                 |              |                     |        |
| Regular                                                                                                    | 17                             | 58403         | Lecture      | 40               |                     |                 |              |                     |        |
| Regular                                                                                                    | 1β                             |               |              |                  |                     |                 |              |                     |        |
|                                                                                                    |                                | Click on th   | e "Return to | Search" butt     | on                  |                 |              |                     |        |
|                                                                                                    |                                |               |              |                  |                     |                 |              |                     |        |
| 2016                                                                                                    |                                |               |              |                  |                     |                 |              |                     |        |
| Save 🔍                                                                                                    | Return to Search               | h 🖃 Notify    |              |                  |                     |                 |              |                     |        |
|                                                                                                    | 43                             |               |              |                  |                     |                 |              |                     |        |
|                                                                                                    |                                |               |              |                  |                     |                 |              |                     |        |

#### Slide notes

To do another search, click on the "Return to Search" button at the bottom of the page.

#### Slide 22 - Slide 22

| <b>FULLER</b>           | TON              |                       |                   |                                                                                                    |                  |          | Home Add to Favorites Sign. out |
|-------------------------|------------------|-----------------------|-------------------|----------------------------------------------------------------------------------------------------|------------------|----------|---------------------------------|
|                         |                  |                       |                   |                                                                                                    |                  |          |                                 |
|                         |                  |                       |                   |                                                                                                    |                  |          | New Window   Help   🖷           |
| Undate Sections         | of a Class       |                       |                   |                                                                                                    |                  |          |                                 |
| Enter any information s | or a crass       | k Coarch I aava fic   | lde blank for     | olictofo                                                                                                    | Lysluge          |          |                                 |
| Enter any mormation y   | ou have and cho  | N OBaltili. Leave lie | IUS DIANK IOI     | d list ur a                                                                                                    | rvalues.         |          |                                 |
| Find an Existing Val    | ue               |                       |                   |                                                                                                    |                  |          |                                 |
| Academic Institution:   | = 🗸              | FLCMP                 | Q                 |                                                                                                    |                  |          |                                 |
| Term:                   | = ~              | 2087                  | Q                 |                                                                                                    |                  |          |                                 |
| Subject Area:           | = ~              | ніят                  | Q                 |                                                                                                    |                  |          |                                 |
| Catalog Nbr:            | begins with 🔽    | 100                   | -                 |                                                                                                    |                  |          |                                 |
| Academic Career:        | = V              | Undergraduate         |                   | ~                                                                                                    |                  |          |                                 |
| Campule                 | bogine with      | ELII                  | 0                 | in the second second se |                  |          |                                 |
| Campus.                 |                  | FOL                   | ~                 |                                                                                                    |                  |          |                                 |
| Description:            | begins with 🚩    |                       |                   |                                                                                                    |                  |          |                                 |
| Course ID:              | begins with 💌    |                       | Q                 |                                                                                                    |                  |          |                                 |
| Course Offering Nbr:    | - ~              |                       | Q                 |                                                                                                    |                  |          |                                 |
| Case Sensitive          |                  |                       |                   |                                                                                                    |                  |          |                                 |
|                         | -                |                       |                   |                                                                                                    |                  |          |                                 |
| Search Clear            | Basic Searc      | h 📕 <u>Save Searc</u> | <u>h Criteria</u> |                                                                                                    |                  |          |                                 |
|                         |                  |                       |                   |                                                                                                    |                  |          |                                 |
| Search Results          |                  |                       |                   |                                                                                                    |                  |          |                                 |
| View All                |                  |                       |                   |                                                                                                    |                  | F        | First 🚽 1 of 1 🕞 Last           |
| Academic Institution    | Term Subject Are | ea Catalog Nbr Aca    | demic Caree       | r Campu                                                                                                    | Description      | Course I | D Course Offering Nbr           |
| FLCMP 2                 | 2087 <u>GEOG</u> | <u>100 Un</u>         | dergrad           | FUL                                                                                                    | Global Geography | 005933   | 1                               |
|                         |                  |                       |                   |                                                                                                    |                  |          |                                 |

#### Slide notes

If a previous search was done, there may be data already filled in the search page which may need to be changed to do a new search. So for example, if the Academic Career is already set to "Undergraduate" and you now want to do a search for a graduate course, you have to select the appropriate value for the new search. In our next example, let's try looking up History 110A.

#### Slide 23 - Slide 23

| MARCH LET             | TE                |                     |                 |              |                 |                 |          |                       |         |
|-----------------------|-------------------|---------------------|-----------------|--------------|-----------------|-----------------|----------|-----------------------|---------|
| FULLERT               | TON               |                     |                 | -            |                 |                 | Home     | Add to Favorites   Si | ian out |
| •                     |                   |                     |                 |              |                 |                 |          |                       |         |
|                       |                   |                     |                 |              |                 |                 | Nev      | w Windo               |         |
|                       | 6 01              |                     |                 |              |                 |                 |          |                       |         |
| Update Sections       | of a Class        | k Coorch Loovo      | fielde blenk fo | re lict of a | ll values       |                 |          |                       |         |
| Enter any mormation y | ioù nave and ciic | K Search. Leave     | neius plank io  | alistora     | in values.      |                 |          |                       |         |
| Find an Existing Val  | ue                |                     |                 |              |                 |                 |          |                       | _       |
|                       | 10000             |                     |                 |              |                 |                 |          |                       |         |
| Academic Institution: | = ~               | FLCMP               | 9               |              |                 |                 |          |                       |         |
| Term:                 | = ~               | 2087                | Q               |              |                 |                 |          |                       |         |
| Subject Area:         | 00                | HIST                | Q               |              |                 |                 |          |                       |         |
| Catalog Nbr:          | begins with 🐱     | 110A                |                 |              |                 |                 |          |                       |         |
| Academic Career:      | - •               | Undergraduate       | 9               | *            |                 |                 |          |                       |         |
| Campus:               | begins with 💌     | FUL                 | Q               |              |                 |                 |          |                       |         |
| Description:          | begins with 😽     |                     |                 |              |                 |                 |          |                       |         |
| Course ID:            | begins with 👻     |                     | Q               |              |                 |                 |          |                       |         |
| Course Offering Nbr:  | - ~               |                     | Q               |              |                 |                 |          |                       |         |
| 🗖 Case Sensitive      |                   |                     |                 |              |                 |                 |          |                       |         |
| Rearsh Class          |                   |                     |                 |              |                 |                 |          |                       |         |
| Search Clear          | Basic Searc       | h 🕞 <u>Save Sea</u> | arch Criteria   |              |                 |                 |          |                       |         |
| Search Results        |                   |                     |                 |              |                 |                 |          |                       |         |
| View All              |                   |                     |                 |              |                 | F               | irst ┥ 1 | lof1 🕞 Last           |         |
| Academic Institution  | Term Subject Ar   | ea Catalog Nbr /    | Academic Care   | er Campu     | s Description   | Course ID       | ) Course | Offering Nbr          |         |
| FLCMP 2               | 2087 <u>GEOG</u>  | <u>100 (</u>        | Indergrad       | FUL          | Global Geograph | <u>γ 005933</u> | 1        |                       |         |
|                       |                   |                     |                 |              |                 |                 |          |                       |         |
|                       |                   |                     |                 |              |                 |                 |          |                       |         |

#### Slide notes

#### Slide 24 - Slide 24

| FUL          | LERTC           | r e<br>N                | < <u> </u> |                     |                | <b>.</b>       |       | Home               | Add to Fourier       | too   Sian out |  |  |
|--------------|-----------------|-------------------------|------------|---------------------|----------------|----------------|-------|--------------------|----------------------|----------------|--|--|
|              |                 |                         |            |                     |                |                |       | <u>110me</u> _     | Add to Favor         |                |  |  |
|              |                 |                         |            |                     |                |                | New M | indow Help         | Customize F          | age http       |  |  |
|              |                 |                         |            |                     |                |                |       |                    |                      |                |  |  |
| Update \$    | Section         | ns of a C               | lass       |                     |                |                |       |                    |                      |                |  |  |
| Course ID:   |                 | 006732                  |            |                     | Course Off     | ering Nbr:     | 1     |                    |                      |                |  |  |
| Academic Ins | stitution:      | CSU Fulle               | rton       |                     |                |                |       |                    |                      |                |  |  |
| Term:        |                 | Fall 2008               |            |                     | Undergrad      |                |       |                    |                      |                |  |  |
| Subject Area | <b>:</b>        | HIST                    |            |                     | History        |                |       |                    |                      |                |  |  |
| Catalog Nbr: |                 | 110A                    |            |                     | World Civili:  | zation to 16c  |       |                    |                      |                |  |  |
| Class Sectio | ns              |                         |            |                     |                |                |       | Customize   Fir    | <u>nd   View All</u> | 📕 🛛 First 🖳    |  |  |
| Class State  | us <u>Class</u> | s Enrollm <u>St Lin</u> |            | The strength of the | and the second |                |       |                    |                      |                |  |  |
| Session      | Section         | <u>Class Nbr</u>        |            | Enrollm             | ent Clas       | <u>s Class</u> | Assoc | <u>Auto Enri 1</u> | <u>Auto Enri 2</u>   | Resection      |  |  |
| Regular      | 01              | 14118                   | Click      | on the "C           | lass Enre      | ollment        | 1     |                    |                      |                |  |  |
| Regular      | 02              | 1449                    |            | Limits              | s" tab.        |                | 2     | 2                  |                      |                |  |  |
| Regular      | 03              | 1,120                   | Lecture    | Open                | E              | A              | 3     | }                  |                      |                |  |  |
| Regular      | 04              | 14121                   | Lecture    | Open                | E              | А              | 4     | Ļ                  |                      |                |  |  |
| Regular      | 05              | 14122                   | Lecture    | Open                | E              | A              | 6     | 5                  |                      |                |  |  |
| Regular      | 06              | 14123                   | Lecture    | Open                | E              | A              | 6     | i                  |                      |                |  |  |
| Regular      | 07              | 14124                   | Lecture    | Open                | E              | A              | 7     | r                  |                      |                |  |  |
| Regular      | 08              | 14125                   | Lecture    | Open                | E              | А              | 8     | }                  |                      |                |  |  |
|              |                 |                         |            |                     |                |                |       |                    |                      |                |  |  |
| Elenie       | Detune to C     | Secure Viel             | 1-4ie.     |                     |                |                |       |                    |                      |                |  |  |
| Save 4       | Return to S     | search                  | NOTITY     |                     |                |                |       |                    |                      |                |  |  |
|              |                 |                         |            |                     |                |                |       |                    |                      |                |  |  |

#### Slide notes

Let's click on the Class Enrollment Limits tab again.

#### Slide 25 - Slide 25

| Jpdate Se                                                              | ection  | s of a Class                                         | e                                                                           |                                                        |                 | <u>New M</u> | Vindow   Help         | <u>Customize Pa</u> | iqe   🕞 |  |  |  |  |
|------------------------------------------------------------------------|---------|------------------------------------------------------|-----------------------------------------------------------------------------|--------------------------------------------------------|-----------------|--------------|-----------------------|---------------------|---------|--|--|--|--|
| Course ID:<br>Academic Insti<br>Ferm:<br>Subject Area:<br>Catalog Nbr: | tution: | 006732<br>CSU Fullertor<br>Fall 2008<br>HIST<br>1104 | To download the data into an Excel<br>spreadsheet, click on the Excel icon. |                                                        |                 |              |                       |                     |         |  |  |  |  |
| Class Sections                                                         | 6       | 1108                                                 |                                                                             | Customize   Find   View A!! 🕅 First 🗹 1-8 of 34 🗖 Last |                 |              |                       |                     |         |  |  |  |  |
| Class Status                                                           | Class E | nrollment Limits                                     |                                                                             |                                                        |                 |              |                       |                     |         |  |  |  |  |
| <u>Session</u>                                                         | Sectio  | on <u>Class Nbr</u>                                  | Component                                                                   | Enrl Cap                                               | <u>Enri Tot</u> | Wait Cap     | Download<br>Trait Tot | <u>t Min Enrl</u>   |         |  |  |  |  |
| Regular                                                                | 01      | 14118                                                | Lecture                                                                     | 39                                                     |                 | 16           |                       |                     |         |  |  |  |  |
| Regular                                                                | 02      | 14119                                                | Lecture                                                                     | 44                                                     |                 | 7            |                       |                     |         |  |  |  |  |
| Regular                                                                | 03      | 14120                                                | Lecture                                                                     | 44                                                     |                 | 10           |                       |                     |         |  |  |  |  |
| Regular                                                                | 04      | 14121                                                | Lecture                                                                     | 44                                                     |                 | 11           |                       |                     |         |  |  |  |  |
| Regular                                                                | 05      | 14122                                                | Lecture                                                                     | 44                                                     |                 | 13           |                       |                     |         |  |  |  |  |
| Regular                                                                | 06      | 14123                                                | Lecture                                                                     | 118                                                    |                 | 1            |                       |                     |         |  |  |  |  |
| Regular                                                                | 07      | 14124                                                | Lecture                                                                     | 99                                                     |                 | 20           |                       |                     |         |  |  |  |  |
| Regular                                                                | 08      | 14125                                                | Lecture                                                                     | 94                                                     |                 | 27           |                       |                     |         |  |  |  |  |

#### Slide notes

As a reminder, if you want to download the data into an Excel spreadsheet, click on the Excel icon.

#### Slide 26 - Slide 26

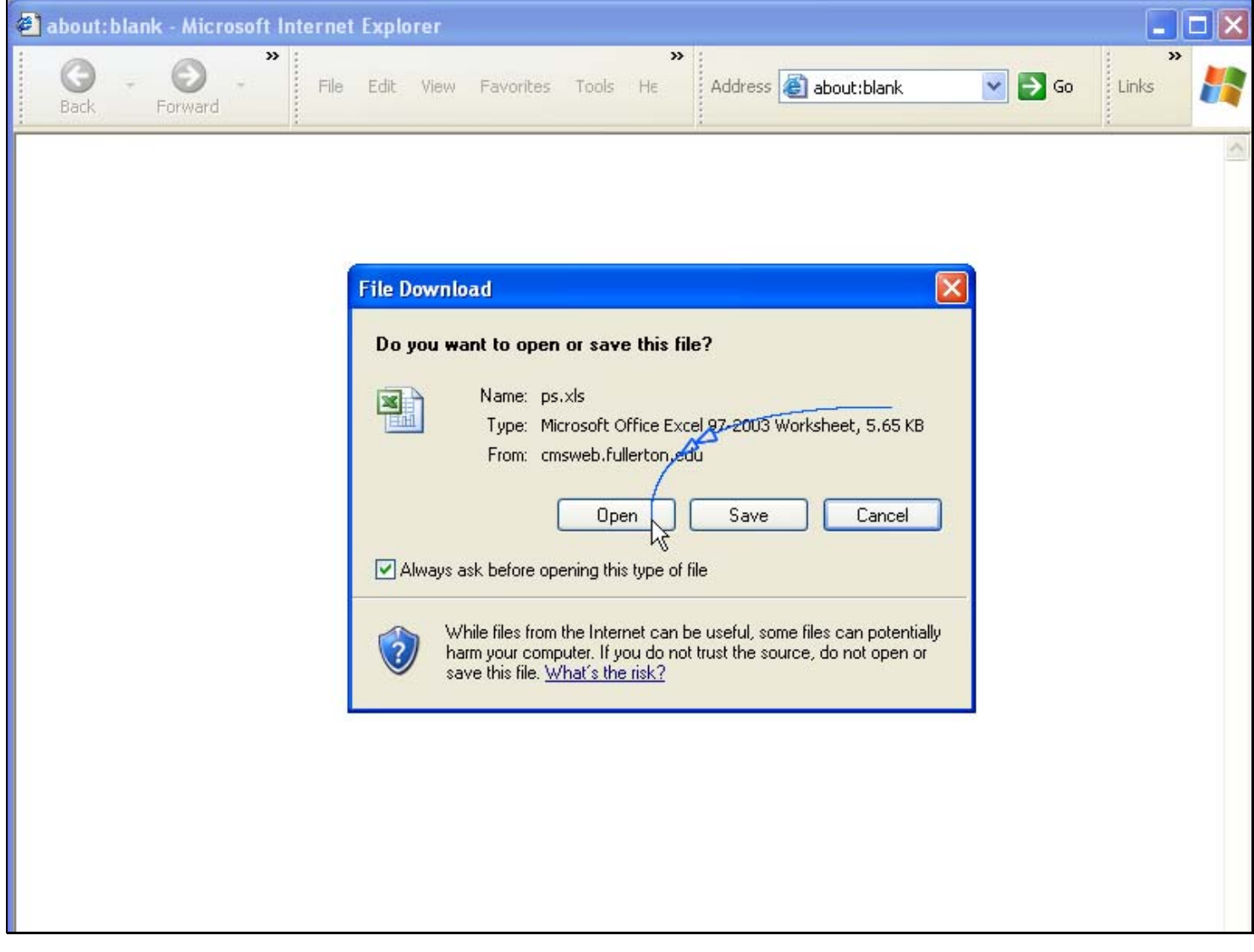

#### **Slide notes**

#### Slide 27 - Slide 27

| 6               |                | 17-19       |                                                     |             |                               |          | Microso                                 | ft Excel   |          |                                            |                                       |                    |   | × |
|-----------------|----------------|-------------|-----------------------------------------------------|-------------|-------------------------------|----------|-----------------------------------------|------------|----------|--------------------------------------------|---------------------------------------|--------------------|---|---|
| C               | Р              | ome         | Insert                                              | Page Layout | Formu                         | ılas (   | Data R                                  | eview      | View     | Add-Ins                                    |                                       |                    |   | ۲ |
| P               | aste 🖋         | Calibr<br>B | ri •<br><u>Z</u> <u>U</u> •<br><del>D</del><br>Font |             | ≡ ≡<br>≣ ≣<br>≇ ≫<br>lignment |          | Seneral<br>\$ ≁ %<br>500 ⇒.00<br>Number | ,<br>Style | S Ce     | sert * 2<br>elete * 4<br>ermat * 4<br>ells | - Z<br>- Sort &<br>- Filter - Editing | Find &<br>Select * |   |   |
| A1 • fr Session |                |             |                                                     |             |                               |          |                                         |            |          |                                            |                                       |                    |   | × |
| •               | ps [Read-Only] |             |                                                     |             |                               |          |                                         |            |          |                                            |                                       |                    |   |   |
|                 | А              | В           | С                                                   | D           | E                             | F        | G                                       | Н          | 1        | J                                          | К                                     | L                  | M | 1 |
| 1               | Session        | Section     | Class Nbr                                           | Component   | Enrl Cap                      | Enrl Tot | Wait Cap                                | Wait Tot   | Min Enrl |                                            |                                       |                    |   |   |
| 2               | Regular        | 01          | 14118                                               | Lecture     | 39                            | 16       |                                         |            |          |                                            |                                       |                    |   |   |
| 3               | Regular        | 02          | 14119                                               | Lecture     | 44                            | 7        |                                         |            |          |                                            |                                       |                    |   |   |
| 4               | Regular        | 03          | 14120                                               | Lecture     | 44                            | 10       |                                         |            |          |                                            |                                       |                    |   |   |
| 5               | Regular        | 04          | 14121                                               | Lecture     | 44                            | 11       |                                         |            |          |                                            |                                       |                    |   |   |
| 6               | Regular        | 05          | 14122                                               | Lecture     | 44                            | 13       |                                         |            |          |                                            |                                       |                    |   |   |
| 7               | Regular        | 06          | 14123                                               | Lecture     | 118                           | 1        |                                         |            | 0        |                                            |                                       |                    |   |   |
| 8               | Regular        | 07          | 14124                                               | Lecture     | 99                            | 20       |                                         |            |          |                                            |                                       |                    |   |   |
| 9               | Regular        | 08          | 14125                                               | Lecture     | 94                            | 27       |                                         | 4          | 9        |                                            |                                       |                    |   |   |
| 10              | Regular        | 09          | 14126                                               | Lecture     | 40                            | 15       |                                         |            |          |                                            |                                       |                    |   |   |
| 11              | Regular        | 10          | 19780                                               | Lecture     | 115                           | 15       |                                         |            | 0        |                                            |                                       |                    |   |   |
| 12              | Regular        | 11          | 14128                                               | Lecture     | 111                           | 3        |                                         |            |          |                                            |                                       |                    |   |   |
| 13              | Regular        | 12          | 14129                                               | Lecture     | 40                            | 7        |                                         |            | 0        |                                            |                                       |                    |   |   |
| 14              | Regular        | 13          | 14130                                               | Lecture     | 44                            | 5        |                                         |            |          |                                            |                                       |                    |   |   |
| 15              | Regular        | 14          | 14131                                               | Lecture     | 40                            | 2        |                                         |            | 0) ()    |                                            |                                       |                    |   |   |
| 10              | Regular        | 10          | 14122                                               | Lecture     | 115                           | 1        |                                         |            |          |                                            |                                       |                    |   |   |
| 1/              | Regular        | 17          | 10793                                               | Lecture     | 99                            | 17       | -                                       |            | 12 (1    |                                            |                                       |                    |   |   |
| 10              | Degular        | 18          | 1/125                                               | Lecture     | 119                           | 1/       |                                         | -          |          |                                            |                                       |                    |   |   |
| 13              | Regular        | 10          | 14135                                               | Lecture     | 118                           | 1        |                                         |            | Q        |                                            |                                       |                    |   |   |

#### Slide notes

All the essential information will be imported into an Excel document.

Slide 28 - Slide 28

## If you have questions please feel free to contact us at cmssa@fullerton.edu

#### Slide notes

If you have any questions please feel free to contact us at cmssa@fullerton.edu.

Slide 29 - Slide 29

### End of presentation

# Thank you for viewing this web tutorial.

Slide notes